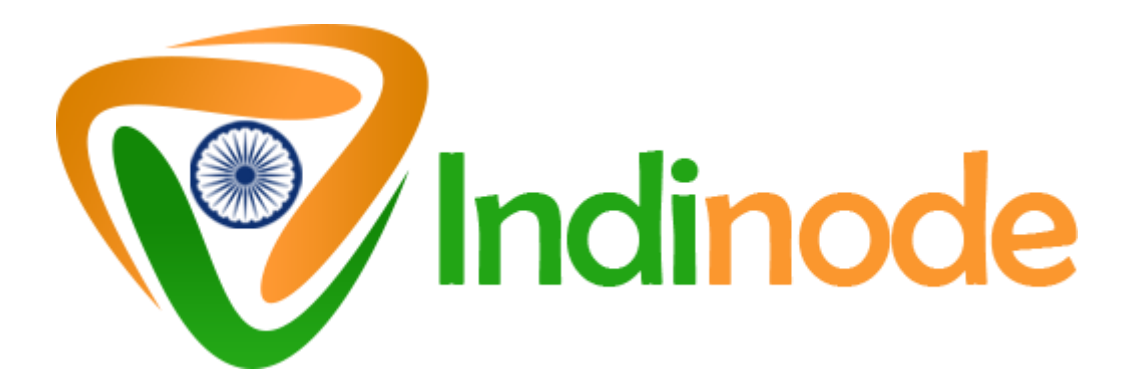

# IndiNode MasterNodes Documentation

\*\* You will get the best results if you do this in one sitting. \*\*

# 1. Initial wallet setup

- 1.1 Download the latest wallet for your operating system which is available in our wallets repository at https://github.com/coinwebfactory/indinode/releases
- 1.2 Launch the wallet and allow it to synchronize
- 1.3 Click on debug console found in tools

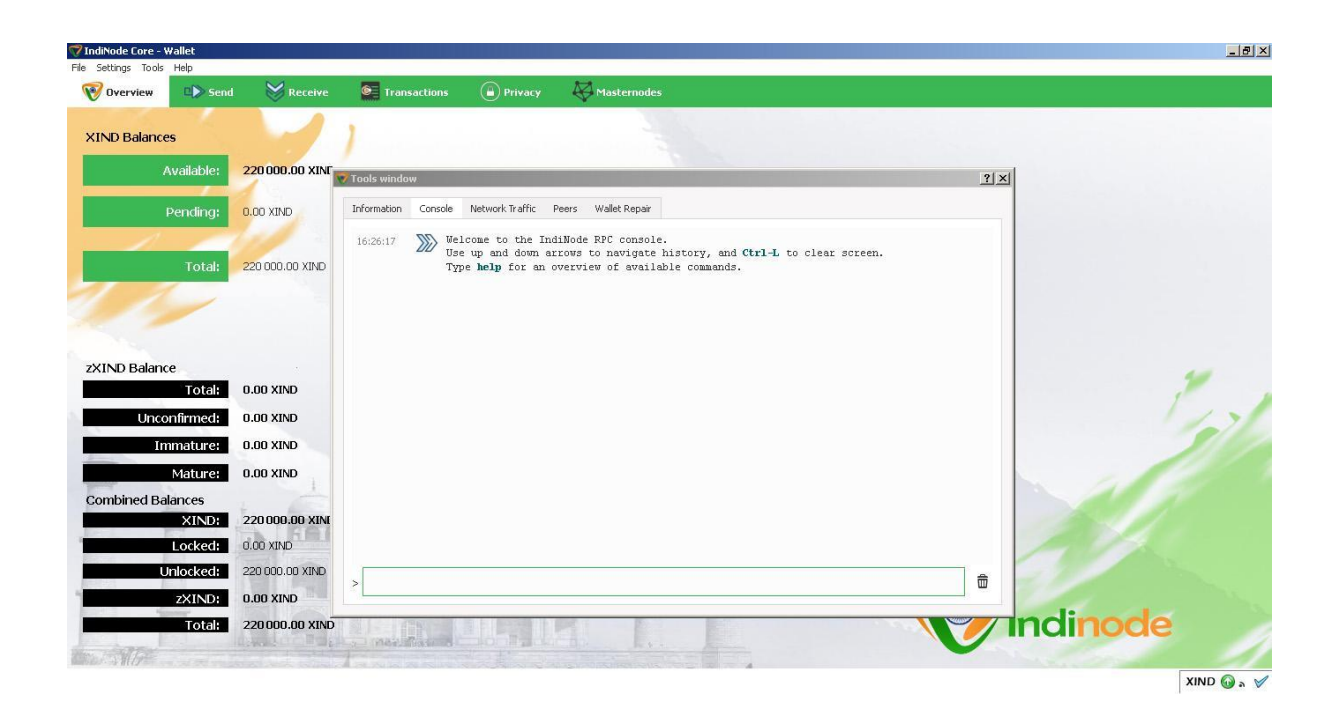

- 1.4 Type "masternode genkey" copy the generated key and exit the console Save the private key in a text file for future use.
- 1.5 Go to receiving wallets found in files create masternode wallet, by creating a new wallet, called masternode1

| 7 IndiNode Core - Wallet                                                                                     |                         |                      |         |            |  |
|----------------------------------------------------------------------------------------------------|-------------------------|----------------------|---------|------------|--|
| nie Secongs toois Heip<br>Deen URI<br>Backup Wallet<br>Sign message<br>Venify message                        | :o request paymen       | Transactions         | Privacy | Hastemodes |  |
| Sending addresses  Receiving addresses                                                                       | ÷                       | XIND 🔻               |         |            |  |
| <ul> <li>Multisignature creation</li> <li>Multisignature spending</li> <li>Multisignature signing</li> </ul> | isting receiving addres | ss (not recommended) |         |            |  |
| 🗙 Exit Ctrl+Q                                                                                                | est payment             | 🛱 Clear              |         |            |  |
|                                                                                                    |                         |                      |         |            |  |
|                                                                                                    |                         |                      |         |            |  |
|                                                                                                    |                         |                      |         |            |  |
| Show 🛱 Remove                                                                                                |                         |                      |         |            |  |

Copy the address by right-clicking and selecting "Copy Address"

- 1.6 Send EXACTLY 200,000 coins to masternode1 wallet by pasting the copied address. Note that this has to be sent in ONE transaction.
- Wait for at least 1 confirmation
- 1.7 Go back to debug console and type masternode outputs
- 1.8 Copy the transaction id and output id Save the output in a text file for future use.

## 2. Get a VPS ( masternode server )

We recommend renting a VPS with www.vultr.com because they are fast and cheap.

• 2.1 Create an account:

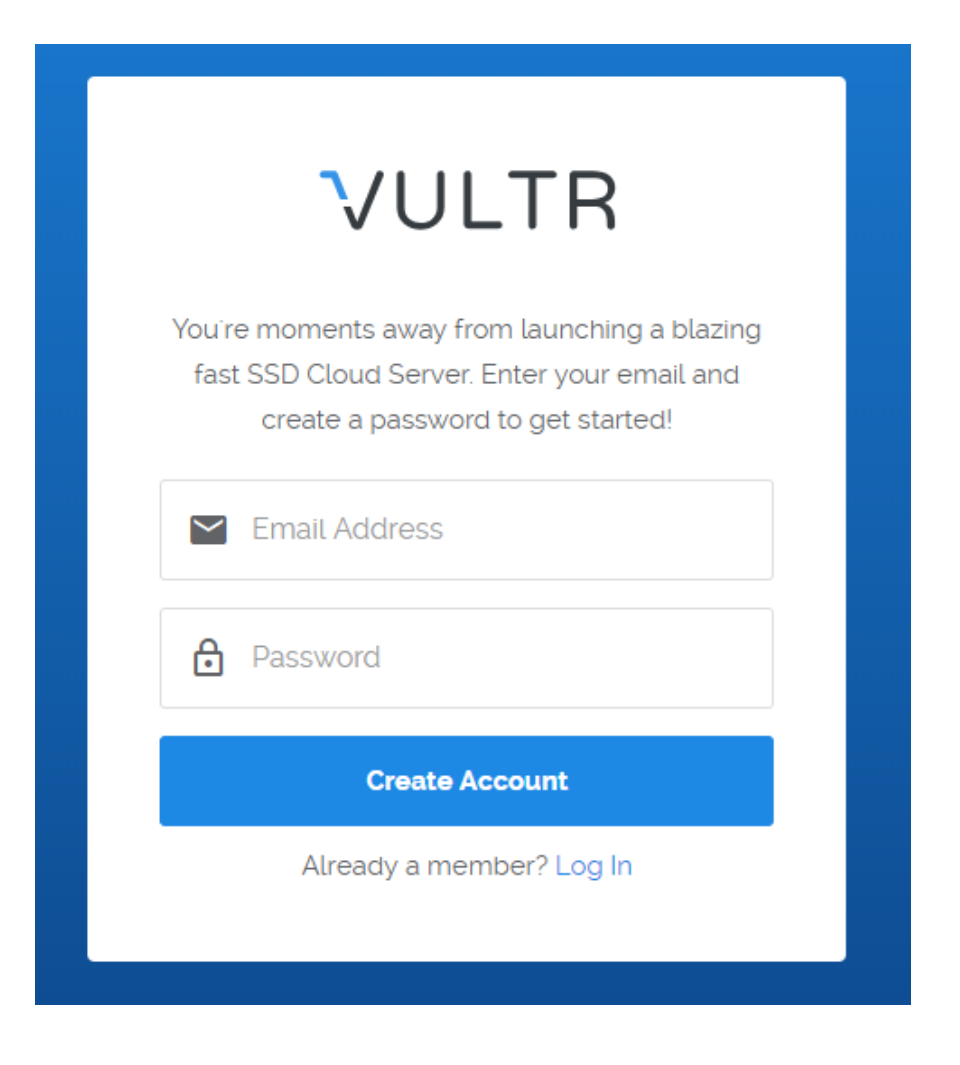

- 2.2 Deploy a new server
- 2.3 Choose a location close to you to have a fast connection
- 2.4 Choose Ubuntu 16.04 x64 as operating system and take the 5\$ server size. This is sufficient.
- Currently they are giving 2.5 USD one but it is IPV6 only.

| Upload ISO ISO Library Backu                                                   | up Snapshot                                                                     |                                                                                                    |
|--------------------------------------------------------------------------------|---------------------------------------------------------------------------------|----------------------------------------------------------------------------------------------------|
| CoreOS<br>Stable x64                                                           | O Debian<br>Select Version                                                      | Fedora<br>Select Version                                                                                                    |
| <b>OpenBSD</b><br>63 x64                                                       | <b>Ubuntu</b><br>16:04 x64                                                      | Windows<br>Setect Version                                                                                                    |
|                                                                                |                                                                                 |                                                                                                    |
|                                                                                |                                                                                 |                                                                                                    |
| 25 GB SSD                                                                      | 40 GB SSD                                                                       | 60 GB SSD                                                                                                    |
| 25 GB SSD<br>\$5/mo<br>\$0.007/h                                               | <b>40 GB SSD</b><br><b>\$10/mo</b><br>\$0.015/h                                 | 60 GB SSD<br>\$20/mo<br>\$0.03/h                                                                                                    |
| 25 GB SSD<br>\$5/mo<br>\$0.007/h<br>1 CPU<br>1024MB Memory<br>1000GB Bandwidth | 40 GB SSD<br>\$10/mo<br>\$0.015/h<br>1 CPU<br>2048MB Memory<br>2000GB Bandwidth | 60 GB SSD<br>\$20/mo<br>\$0.03/h<br>2 CPU<br>4096MB Memory<br>3000GB Bandwidth                                                                                                    |
|                                                                                | Upload ISO ISO Library Backu                                                    | Upload ISOISO LibraryBackupSnapshotImage: CoreOS<br>Stable x64Image: CoreOS<br>Select VersionImage: CoreOS<br>Select VersionImage: CoreOS<br>Stable x64Image: CoreOS<br>Select VersionImage: CoreOS<br>Select VersionImage: CoreOS<br>Stable x64Image: CoreOS<br>Select VersionImage: CoreOS<br>Select VersionImage: CoreOS<br>Stable x64Image: CoreOS<br>Select VersionImage: CoreOS<br>Select VersionImage: CoreOS<br>Stable x64Image: CoreOS<br>Select VersionImage: CoreOS<br>Select VersionImage: CoreOS<br>Stable x64Image: CoreOS<br>Select VersionImage: CoreOS<br>Select Version |

• 2.5 Move to step 7 and give your masternode VPS a name.

| Server Hostname & Label              |                                   |
|--------------------------------------|-----------------------------------|
| Enter server hostname<br>masternode1 | Enter server label<br>masternode1 |
|                                      |                                   |
| Servers Otv- Summarv                 |                                   |
| - 1 + \$5.00/mo (\$0.007/hr)         | Deploy Now                        |

- 2.6 Click "Deploy now" The server is now being started. Please wait until the status is "Available".
- 2.7 Click the server name and copy the IP-address and password via the copy button.

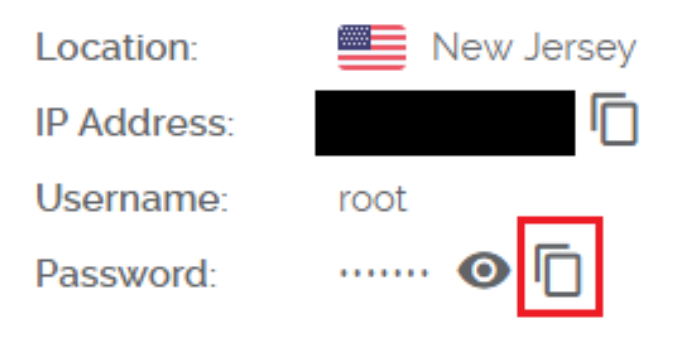

## 3. Configure your masternode

Depending upon which operating system you are using follow the correct section:

## 3.1 Windows - PuTTY

#### **3.1.1 Install PuTTY and run it.**

• You will be greeted with the following page

| 🕵 PuTTY Configuration                                                                                                    | ? ×                                                                                                    |
|----------------------------------------------------------------------------------------------------|----------------------------------------------------------------------------------------------------|
| Category:                                                                                                    |                                                                                                    |
| Calegory.<br>Session<br>Logging<br>Terminal<br>Keyboard<br>Bell<br>Features<br>Window<br>Appearance<br>Behaviour<br>Translation<br>Selection<br>Colours<br>Colours<br>Colours<br>Connection<br>Proxy<br>Telnet<br>Rlogin<br>SSH<br>Serial | Basic options for your PuTTY session         Specify the destination you want to connect to         Host Name (or IP address)       Port         22         Connection type:         Raw       Telnet         Raw       Telnet         Raw       Serial         Load, save or delete a stored session         Saved Sessions         Default Settings         Default Settings         Delete         Only on clean exit         Always |
| About <u>H</u> elp                                                                                                    | <u>O</u> pen <u>C</u> ancel                                                                                                    |

• Fill the Host name field with the IP address you previously copied and click "Open".

• You will see a popup asking you if you trust this host. Choose Yes! (this will only be asked once).

| PuTTY Security Alert                                                                                                    |                                                                                                    |  |  |  |  |
|----------------------------------------------------------------------------------------------------|----------------------------------------------------------------------------------------------------|--|--|--|--|
|                                                                                                    | The server's host key is not cached in the registry. You<br>have no guarantee that the server is the computer you<br>think it is.<br>The server's ssh-ed25519 key fingerprint is: |  |  |  |  |
| If you trust this host, hit Yes to add the key to<br>PuTTY's cache and carry on connecting.<br>If you want to carry on connecting just once, without<br>adding the key to the cache, hit No.<br>If you do not trust this host, hit Cancel to abandon th<br>connection. |                                                                                                    |  |  |  |  |
|                                                                                                    | Yes <u>N</u> o Cancel Help                                                                                                    |  |  |  |  |

- Login as "root". Hit ENTER
- Copy the password you saved previously and right click in the putty terminal. ENTER.
- You are now logged into your server:

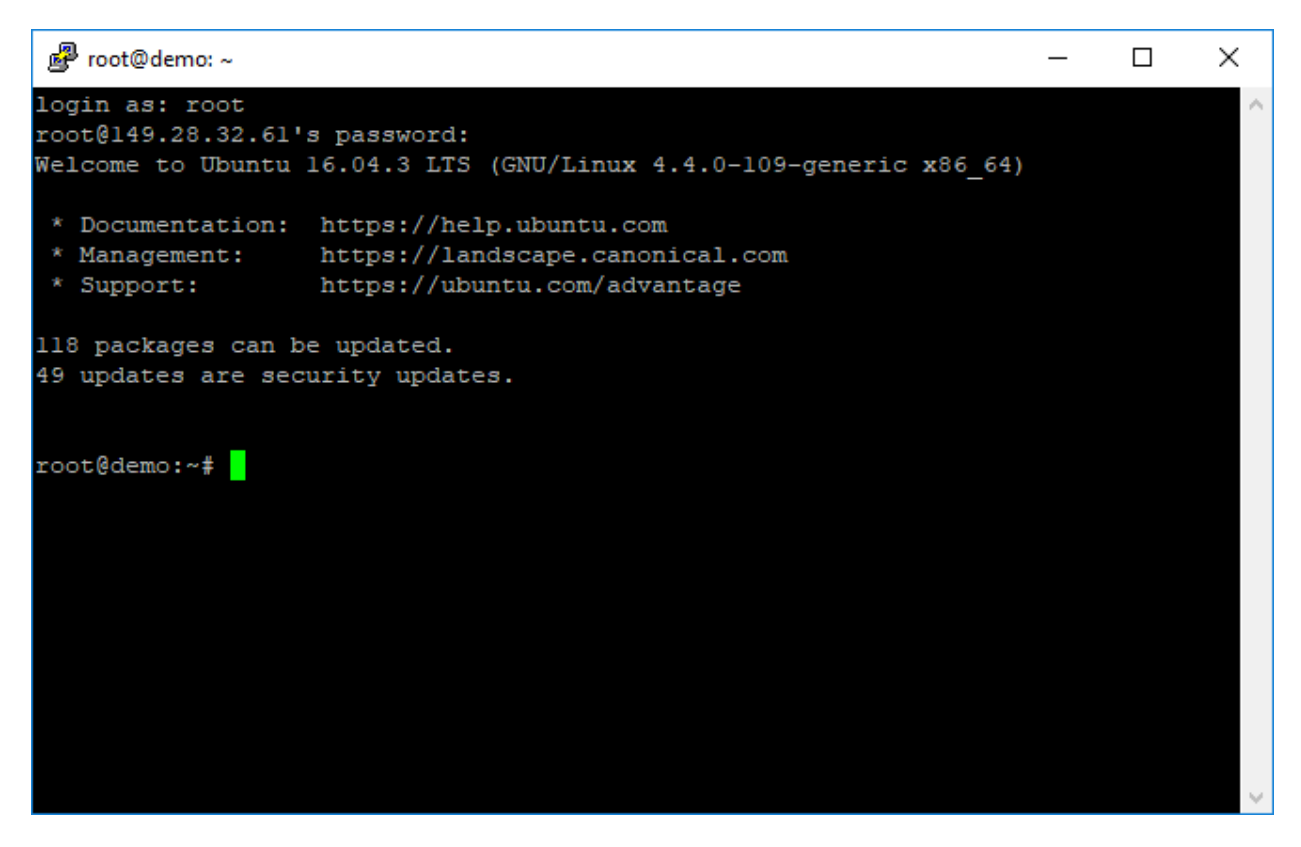

3.2 Mac/Linux - Terminal ( preinstalled )

- You can find Terminal by following the steps:
- Go to Finder, Applications then click on utilities, then you'll find the terminal there.

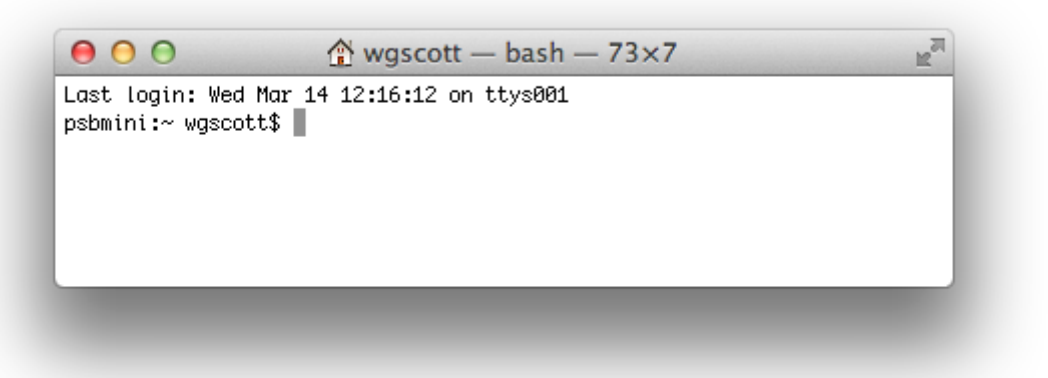

- Type: ssh root@YourMasternodeIPaddress. ENTER.
- You are now logged into your server.

### 3.3 General steps

Let's update our system to the latest version to make sure we are secure.

- Type: ``sudo apt-get update`` ENTER
- Wait until this finishes
- Type: ``sudo apt-get upgrade`` ENTER

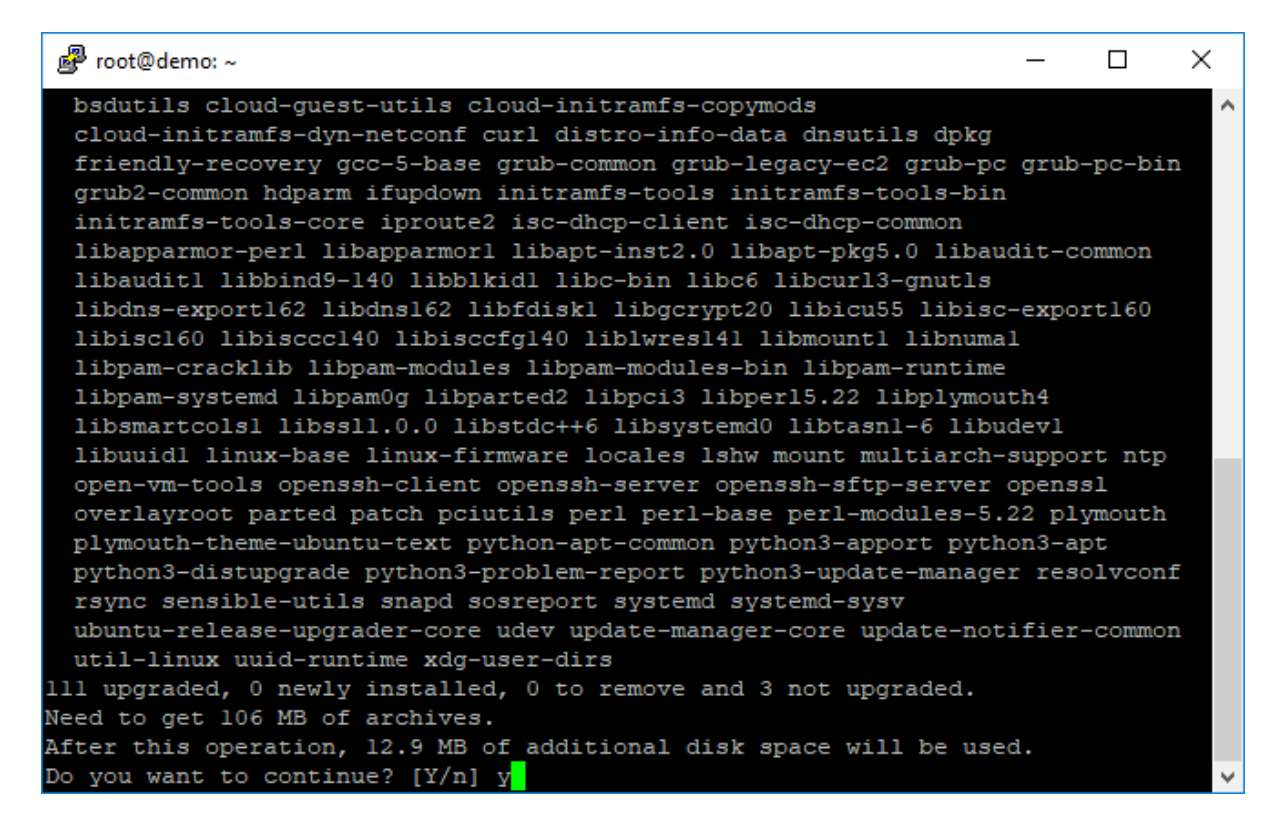

• Type "y" if the system ask for the confirmation of updating the system.

Remember that you can copy the text below and paste it in to the server via RIGHT-MOUSE click for PuTTY, or CMD-V for MAC

- Type: cd ~ ENTER
- Type: wget https://github.com/coinwebfactory/indinode/releases/download/v1.0.0.1-Fix/xind\_mn.sh ENTER
- Type: chmod +x ENTER
- Type: bash xind\_mn.sh ENTER
- Allow all installation process to be completed. If asked about any packages or daemon compilation then enter "y" and press ENTER

#### 4. Masternode config file in the wallet

• 4.1 Go to open masternode configuration file in the wallet - found on the 'tools' menu Here you will see the format and an example ( these three lines are comments so they have no effect )

The format is like this:

| I masternode.conf - Notepad                                                                                                    | -     |        | × |
|----------------------------------------------------------------------------------------------------|-------|--------|---|
| File Edit Format View Help                                                                                                    |       |        |   |
| # Masternode config file                                                                                                    |       |        |   |
| # Format: alias IP:port masternodeprivkey collateral_output_txid collateral_output_index                                                   |       |        |   |
| # Example: mn1 127.0.0.2: 3182 93HaYBVUCYjEMeeH1Y4sBGLALQZE1Yc1K64xiqgX37tGBDQL8Xg 2bcd3c84c84f87eaa86e4e56834c92927a07f9e18718810b92e0d03 | 24456 | a67c 0 | • |

- 4.2 Add your own real working node details under it.
- 4.3 Put the masternode wallet name, i.e masternode1
- 4.4 Put the server IP address ( your vultr ip or other vps/vm ip) followed by the port : 8696
- 4.5 Put the private key generated in step 1.4
- 4.6 Put the transaction hash and output id from step 1.7

REFER TO THE EXAMPLE FORMAT THAT IS IN 3rd LINE OF THE FILE.

• 4.7 Once complete, save the file

The file will look like this:

# Masternode config |file
# Format: alias IP:port masternodeprivkey collateral\_output\_txid collateral\_output\_index
# Example: mn1 127.0.0.2: 3182 93HaYBVUCYjEMeeH1Y4sBGLALQZEIYc1K64xiqgX37tGBDQL8Xg 2bcd3c84c84f87eaa86e4e56834c92927a07f9e18718810b92e0d0324456a67c 0
MN01 124.84.0.17: 3182 93Lwp71Msy8WMeeH1Y4sBGLALQZEIYc1K64xiqgX302TnQpuDn6 4j0kw83Kmw1p96spa86e4e56834c92927a07f9e18718810b92e0d09d6L20Bema 0

- 4.8 Restart the wallet
- 4.9 Go to your wallet and go to the masternode page.

Select the masternode and press: "Start alias".

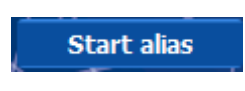

To verify that the masternode is running on the vps:

- Type:cd /usr/local/bin/ ENTER
- Type: ./indinode-cli masternode status ENTER
- If you get this output, you are done:

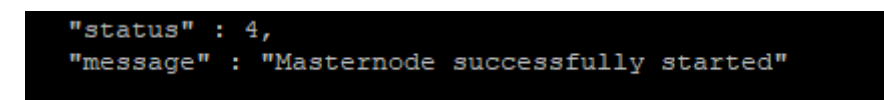

IF YOU GET ERROR OF INVALID IP ADDRESS THEN RESTART THE WALLET. WAIT FOR 5 MINS FOR SYNCHRONIZATION AND GO TO "TOOLS >> DEBUG CONSOLE >>"

Type command

startmasternode "missing" false

And press ENTER

For further queries join us on Discord at <u>https://discord.gg/cGWxndF</u> OR on Telegram at <u>https://t.me/IndiNodeChat</u>

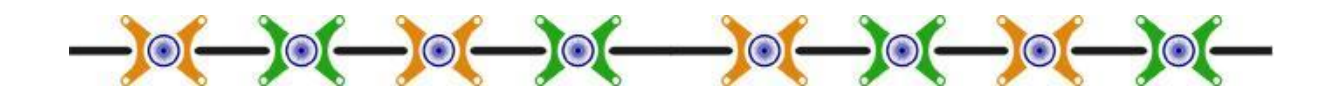